## Creating Account in App to Join Group

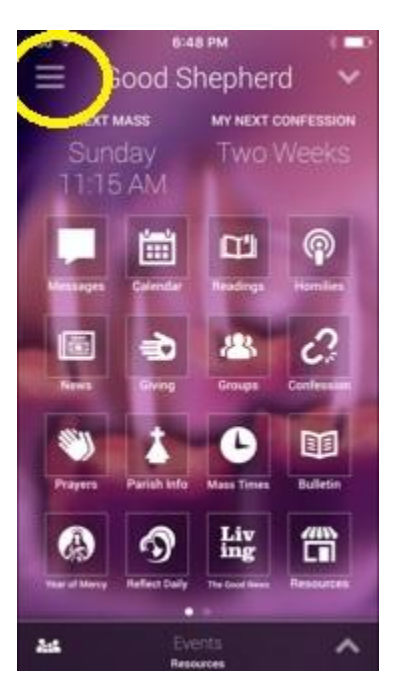

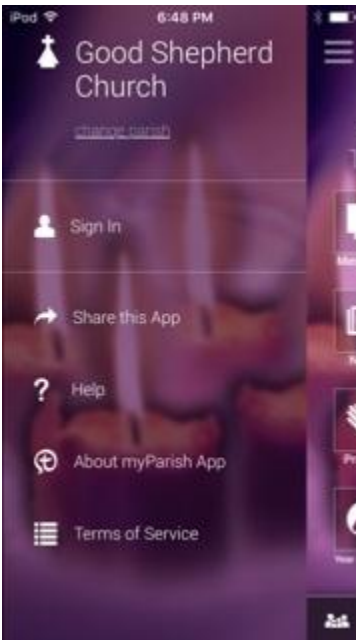

Tap on Sign In

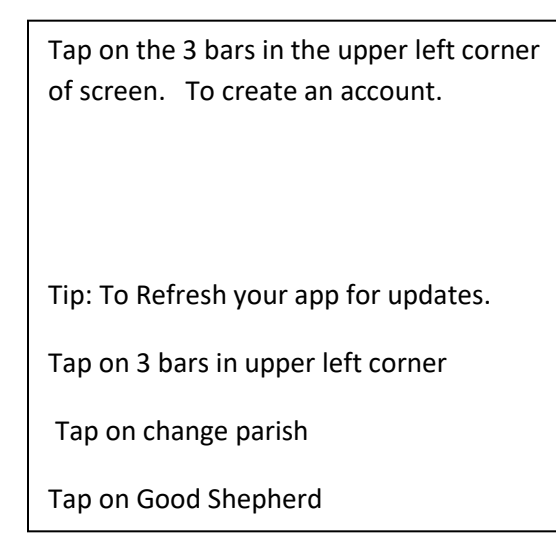

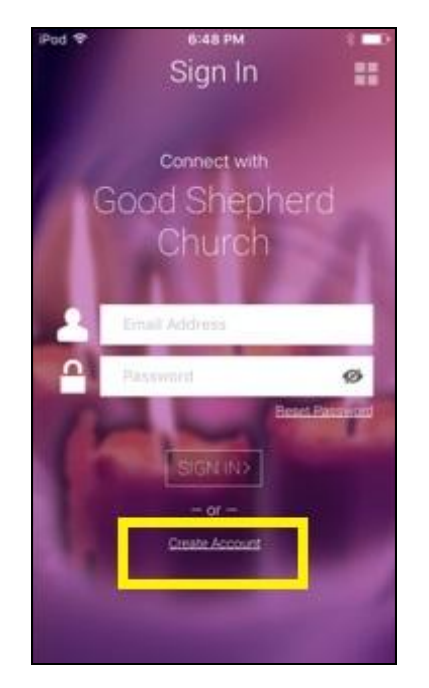

Tap on Create Account

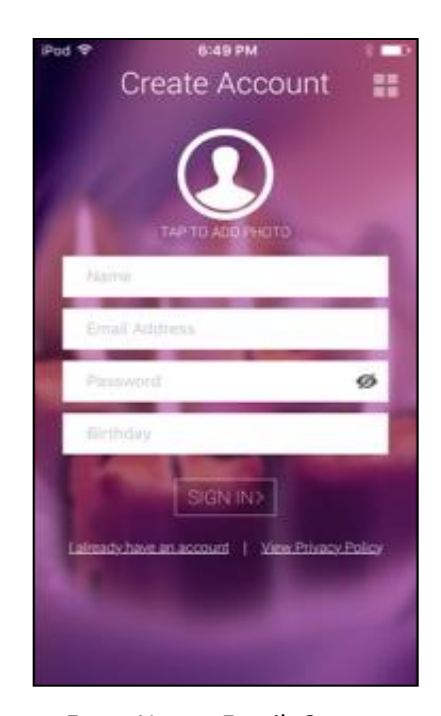

Enter Name, Email, Create a Password, enter birthday

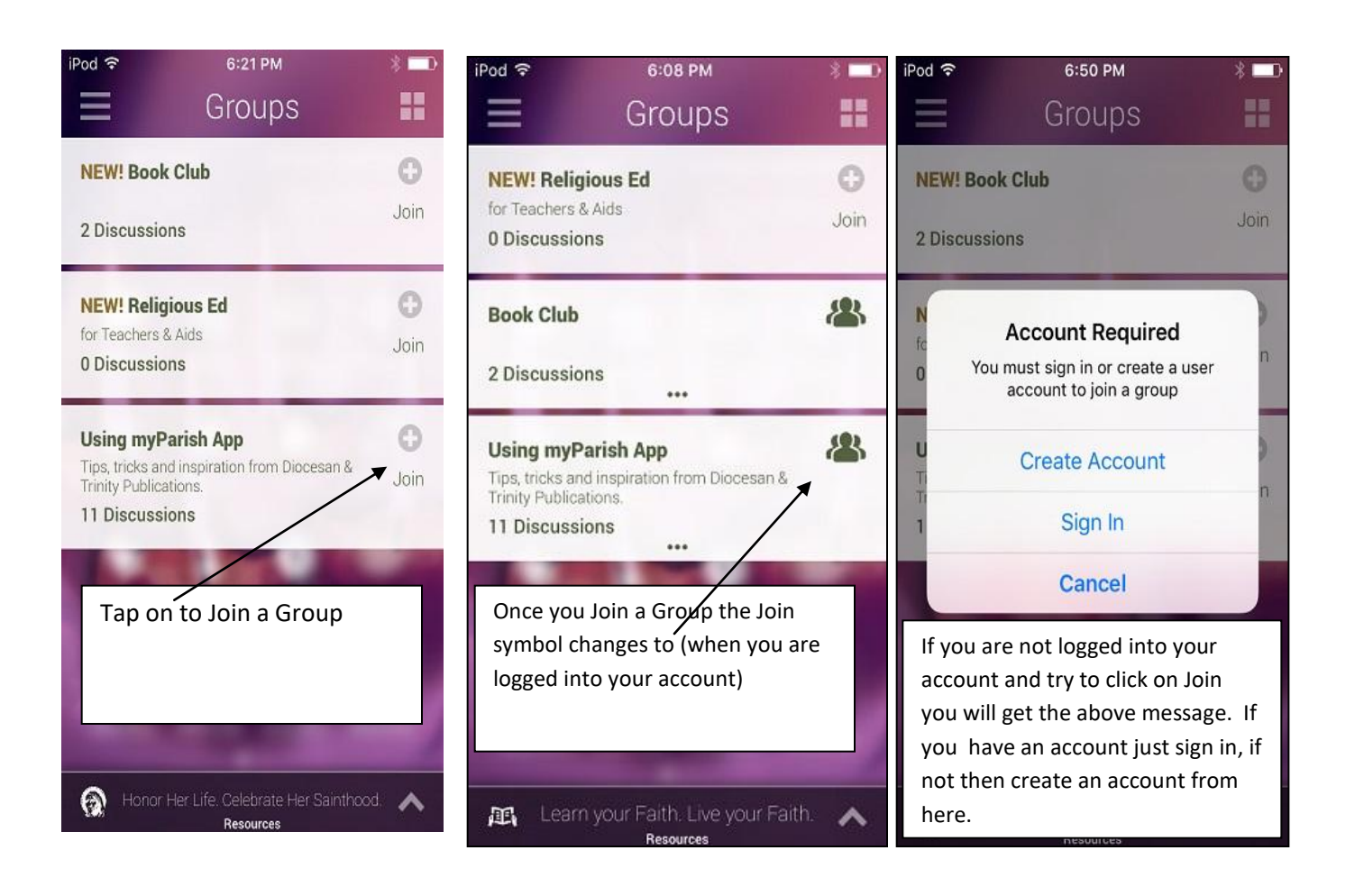

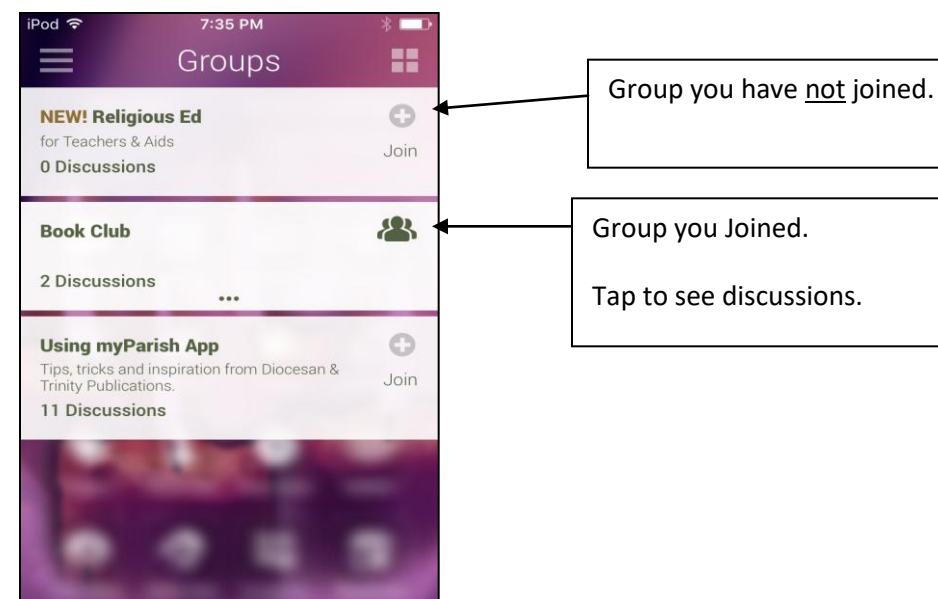

Support your parish and your business.

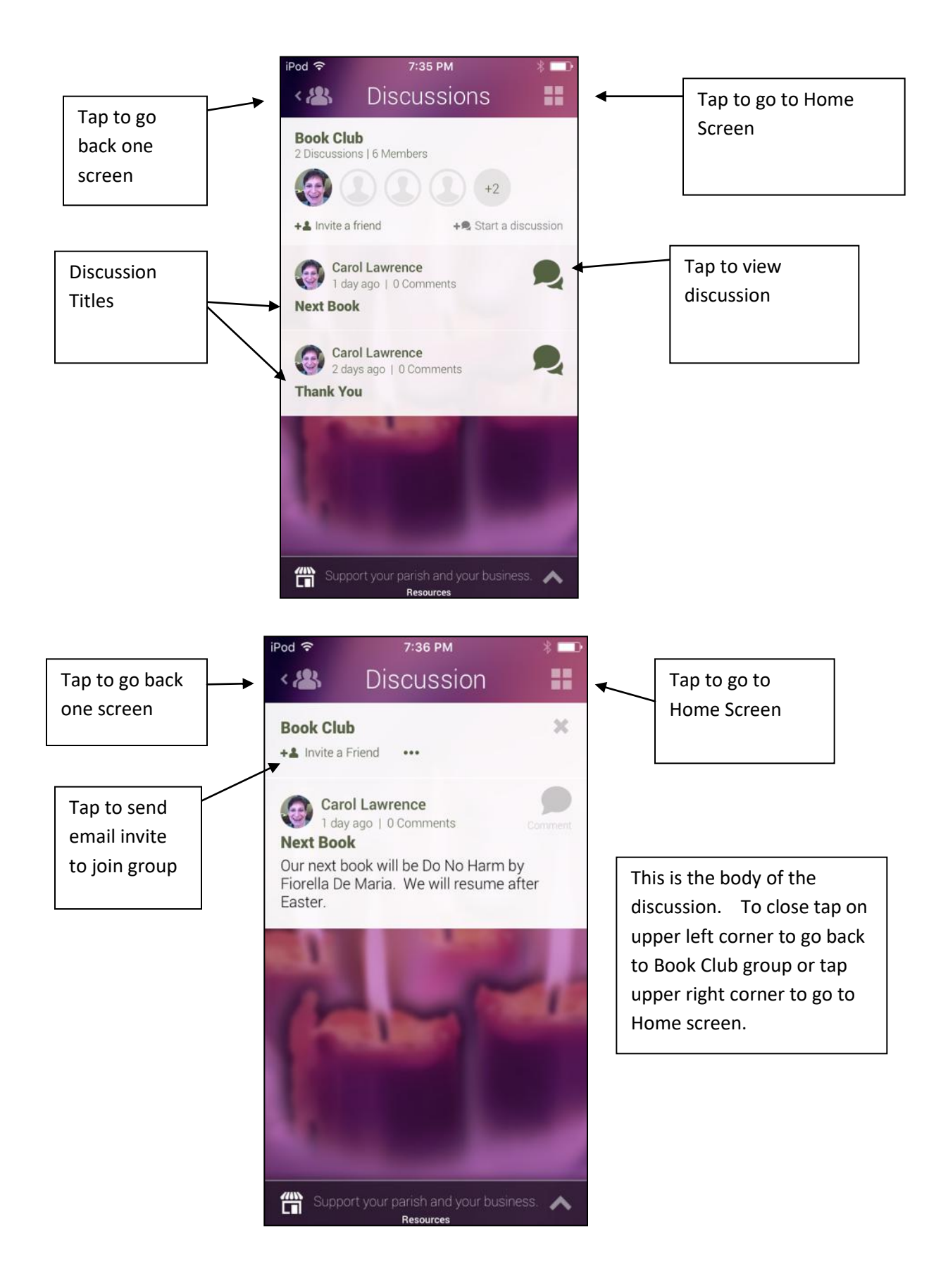